#### **PROGRAMMING A TIMER**

#### Define the Timer

- 1. From the Home screen, press **EDIT**.
- 2. From the Main Menu, press or until **TIMERS** is displayed.
- 3. Press ▶ to select TIMERS.
- 4. Press ▲ or ▼ until the Timer to be defined appears on the screen.
- 5. Press Dirichlet Time; then press Dirichlet NORMAL to select conventional AM/PM time (press ASTRO to select time in relation to sunrise/sunset).
- 6. HOUR is displayed; then ▲ or until the desired hour (AM or PM) appears.
- 7. Press ▶ MINUTE; then ▲ or ▼ until the desired minute appears; then press ▶ EXIT.
- 8. Press DAYS; then DAILY.
- 9. Press ▲ or and as each day appears press either YES or NO to select whether or not the timer is to be active on that day.

#### Map the Timer to a Relay Output

- 1. From the Home screen, press ▶ EDIT.
- 2. From the Main Menu, press or until TIMER/RELAY CONTROL is displayed.
- 3. Press to select TIMER/RELAY CONTROL.
- 4. TIMER appears; then press 
  or 
  until the timer number you want appears.
- 5. Press ▶ **RELAY**; then press ▲ or ▼ until the relay to be controlled appears.
- 6. Press ► ACTION; then press ▲ or ▼ until the desired relay response appears.

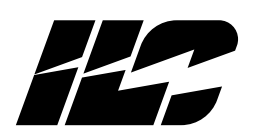

INTELLIGENT LIGHTING CONTROLS, INC. 5229 Edina Industrial Boulevard Minneapolis. Minnesota 55439 Phone 952 829 1900 FAX 952 829 1901 1-800-922-8004

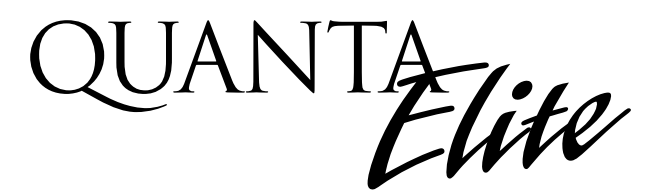

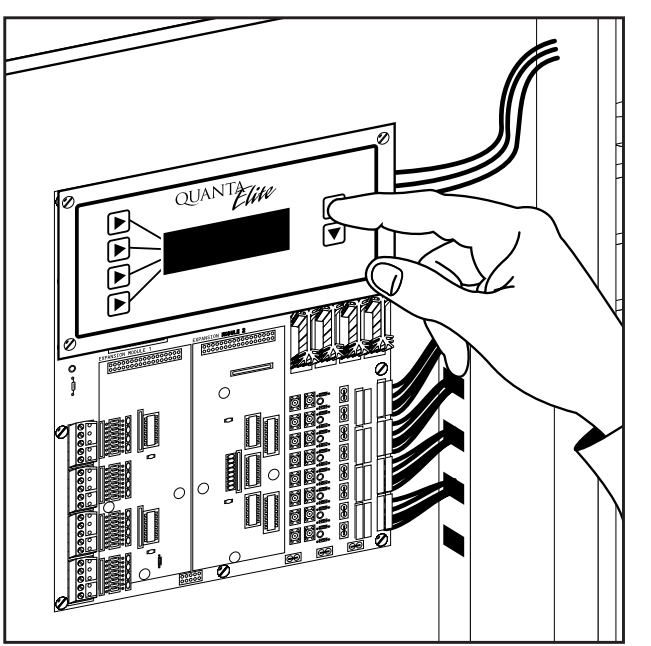

# Quick Reference Guide

Version 1A 4/18/00

For additional information see the User Guide or contact factory

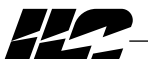

INTELLIGENT LIGHTING CONTROLS, INC

**Energy Saving Lighting Controls** 

5229 Edina Industrial Boulevard Minneapolis. Minnesola 55439 Phone 952 829 1900 FAX 952 829 1901 1-800-922-8004 www.ilc-usa.com This Quick Reference Guide will aid you with some of the common situations you will encounter in programming your Quanta Elite. For further information or to address specific concerns, please reference the Quanta Elite User Guide or contact a factory representative.

We hope you enjoy the flexibility, ease of use, and reliability the Quanta Elite controller brings to your lighting control.

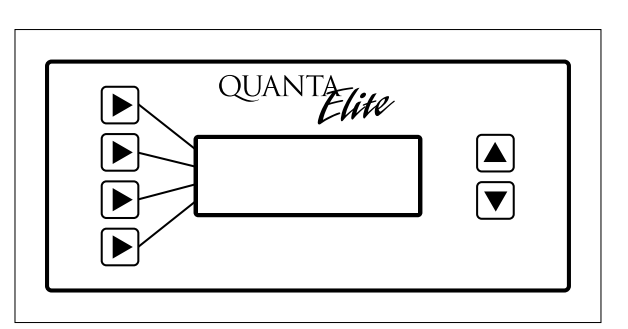

The Quanta Elite Keypad

#### Definitions

Actual key strokes/entries appear as keypad buttons: for example – 🖻

TIME = expressed in either NORMAL or ASTRO TIME. NORMAL time is defined in HOUR(s) and MINUTE(s) AM or PM. ASTRO TIME is defined in relation to SUNRISE or SUNSET.

**RELAY** = one of up to 48 relay outputs controlled by the timer or switches

TIMER = a time based event that can control one or more relays

**ACTION** = how the relay responds to the timer.

**DAYS** = **DAILY** the day(s) of the week of timer occurrence or **HOLIDAY**, the holiday date of occurrence.

### PROGRAMMING THE CLOCK

## Set the Controller Clock

- 1. From the Home screen, press **• EDIT**.
- 2. From the Main Menu, press ▲ or ▼ until **SET TIME AND DATE** is displayed.
- 3. Press D to select SET TIME AND DATE.
- 4. Press 🗈 TIME.
- 5. Press ▶ HOUR; then press ▲ or ▼ until the proper hour is displayed. Be sure that AM/PM setting is correct.
- 6. Press ▶ MINUTE; then press ▲ or ▼ until the correct minute is displayed.
- 7. Press 🖻 SAVE.
- 8. Press 🖻 DATE.
- 9. MONTH is displayed; then press ▲ or ▼ until the month you want is displayed.
- 10. Press DATE; then press or v until the correct day of the month is displayed
- 11. Press ▶ YEAR; then press ▲ or ▼ until the correct year is displayed.
- 12. Press 🖻 SAVE.
- 13. Press DAY; then press or vuntil the correct day of the week is displayed.
- 14. Press 🖻 SAVE.

## Set Astro Clock

- 1. From the Home screen, press 🖻 EDIT.
- 2. From the Main Menu, press 
  or 
  until set ASTRO CLOCK is displayed.
- 3. Press D to select SET ASTRO CLOCK.
- 4. Press ▶ LATITUDE; then press ▲ or ▼ until the proper Latitude appears.
- 5. Press ▶ LONGITUDE; then press ▲ or ▼ until the proper longitude appears.
- 6. Press **▶** TIME ZONE; then **▲** or **▼** until the proper time zone appears. (Note that the current sunrise and sunset times for the entered coordinates are also displayed on the screen.)

## **PROGRAMMING A SWITCH**

## Select the Switch Type

- 1. From the Home screen, press D EDIT.
- 2. From the Main Menu, press 
  or 
  until switch input is displayed.
- 3. Press 🕑 to select SWITCH INPUT.
- 4. Press ▲ or ▼ to select the desired switch input number.
- 5. Press ▶ **TYPE**; then ▲ or ▼ until the desired switch type appears on the screen.

# Map the Switch to a Relay Output

- 1. From the Home screen, press 🖻 EDIT.
- 2. From the Main Menu, press 
  or 
  until INPUT/RELAY CONTROL is displayed.
- 3. Press D to select INPUT/RELAY CONTROL.
- 4. INPUT is displayed; then press ▲ or ▼ until the controlling input you want appears.
- 5. Press **E RELAY**; then press **A** or **T** until the relay to be controlled appears.
- 6. Press ► ACTION; then press ▲ or ▼ until the desired relay response appears.

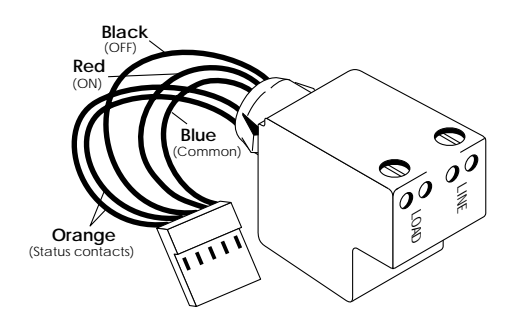

The 2R9C Relay